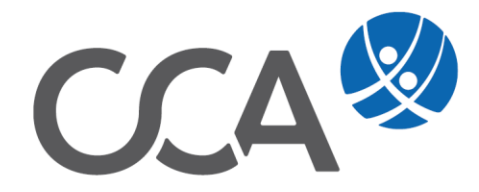

## **Provision** Courtage erneut einbuchen

www.togethercca.com

## Inhalt

| 1. | Für einen Vertrag                  | . 3 |
|----|------------------------------------|-----|
| 2. | Für mehrere Verträge (Über die VU) | 3   |

## 1. Für einen Vertrag

- 1. Rufen Sie den Vertrag auf und gehen Sie in die Courtagen/Buchungsmaske.
- 2. Klicken Sie auf Erneut einbuchen.

| CCA9-Desktop                            | Courtage zu Vertrag Eichler Marianne | : Test123456           |                  |                                                                                                    |                                                                                                    |                 |             |                |
|-----------------------------------------|--------------------------------------|------------------------|------------------|----------------------------------------------------------------------------------------------------|----------------------------------------------------------------------------------------------------|-----------------|-------------|----------------|
| Eichler Marianne, Hausmannsgasse 5/5, ^ |                                      |                        |                  |                                                                                                    |                                                                                                    |                 |             |                |
| 4 Adresse                               | Courtage von Vertrag Test1234        | 156' (VU 'DO')         |                  |                                                                                                    |                                                                                                    |                 |             | Buchen         |
| Seziehung                               | Fäligkeit vi                         | on: 🗌 01.01.2078       | 🔲 🕶 🛑 bis 🛄 01   | .01.2078                                                                                                    | nur offene                                                                                                    |                 | রী          |                |
| 🔁 Vertrag                               | Ruchungsahar                         | nach VertragSparter    |                  |                                                                                                    |                                                                                                    |                 | tualitioren |                |
| - Sparte (1)                            | Buchungsebei                         | ne nach vertragsparter | •                |                                                                                                    |                                                                                                    |                 | Kualaieren  |                |
| - 42 Beziehung (3)                      |                                      |                        |                  |                                                                                                    |                                                                                                    |                 |             |                |
| - 49 Person-Risiko (0)                  |                                      |                        |                  | Automatisch buchen                                                                                                    |                                                                                                    | Emeut enbuche   | en          |                |
| - Kfz-Risiko (0)                        | (All-)                               | (Alle)                 | ZAULAN           | (All-)                                                                                                    |                                                                                                    |                 |             |                |
| A Sach-Risiko (0)                       | (Alle)                               | (Alle)                 | < (Alle)         | < (Alle)                                                                                                    | ~                                                                                                    |                 | wanrung:    | EUK V          |
| - (%) Vereinbarung (0)                  | Konto                                | Vertrag                | VN               | Sparte                                                                                                    | Produkt                                                                                                    | Fälliger Betrag | Fälligkeit  | Offener Betrag |
| - A Schaden (0)                         | DATE COAL Chan doubl Kantha          | 7.000000               | Cichies Mades a  | the set of the second design of the second set of the second second seco | the set of the second second sec | 50.00           | 01.01.0010  | 0.00           |
|                                         | 945034: Stalidard Konto              | Test123450             | Eknier Maranne   | Haushaltversicherung (HH)                                                                                                    | Haushaltverscherung                                                                                                    | 50,00           | 01.01.2019  | 0,00           |
| Dokument (0)                            | 945034: Standard Konto               | Test123430             | Eichler Marianne | Haushaltversicherung (HH)                                                                                                    | Haushaltversicherung                                                                                                    | 10,00           | 01.01.2020  | 0,00           |
| Bankkonto (0)                           | 945634: Standard Konto               | Test123456             | Eichler Marianne | Haushaltversicherung (HH)                                                                                                    | Haushaltversicherung                                                                                                    | 10,00           | 01.01.2022  | 10.00          |
| Bankdaton (0)                           | 945634: Standard Konto               | Test123456             | Eichler Marianne | Haushaltversicherung (HH)                                                                                                    | Haushaltversicherung                                                                                                    | 10,00           | 01.01.2023  | 10,00          |
| Konto (1)                               | 945634: Standard Konto               | Test123456             | Eichler Marianne | Haushaltversicherung (HH)                                                                                                    | Haushaltversicherung                                                                                                    | 10.00           | 01.01.2024  | 10.00          |
| Roles (2)                               | 945634: Standard Konto               | Test123456             | Eichler Marianne | Haushaltversicherung (HH)                                                                                                    | Haushaltversicherung                                                                                                    | 10,00           | 01.01.2025  | 10,00          |
| Beleg (2)                               | 945634: Standard Konto               | Test123456             | Eichler Marianne | Haushaltversicherung (HH)                                                                                                    | Haushaltversicherung                                                                                                    | 10,00           | 01.01.2026  | 10,00          |
|                                         | 945634: Standard Konto               | Test123456             | Eichler Marianne | Haushaltversicherung (HH)                                                                                                    | Haushaltversicherung                                                                                                    | 10,00           | 01.01.2027  | 10,00          |
|                                         | 945634: Standard Konto               | Test123456             | Eichler Marianne | Haushaltversicherung (HH)                                                                                                    | Haushaltversicherung                                                                                                    | 10,00           | 01.01.2028  | 10,00          |
| Produktion (1)                          | 945634: Standard Konto               | Test123456             | Eichler Marianne | Haushaltversicherung (HH)                                                                                                    | Haushaltversicherung                                                                                                    | 10,00           | 01.01.2029  | 10,00          |

3. Bestätigen Sie mit JA.

|    | Frage   |                                                                                                    | ×        |               |   |
|----|---------|----------------------------------------------------------------------------------------------------|----------|---------------|---|
|    | ?       | Es werden 3 Courtage-Buchungen erneut eingebuc<br>Vorhandene Buchungen für Fälligkeiten<br>01.01.2019-01.01.2029 erneut einbuchen:<br>Soll der Vorgang jetzt gestartet werden? | :ht.     |               |   |
|    |         | Ja Neir                                                                                                    | n        |               |   |
| 4. | lst der | Vorgang abgeschlossen erscheir                                                                                                    | nt folge | ender Hinweis | : |
|    | Hinweis | ×                                                                                                    |          |               |   |
|    | 1       | Erneutes Einbuchen erfolgreich abgeschlossen.                                                                                                    |          |               |   |
|    |         |                                                                                                    |          |               |   |

## 2. Für mehrere Verträge (Über die VU)

1. Rufen Sie die VU auf und gehen Sie in die Courtagen/Buchungsmaske.

OK

| CCA9-Desktop                                                                                                    | Pe      | son - Übersic                                                                 | ht                                                                                                  |                         |         |                                                                                                    |                                                                                                    |                                                                                                    |                                                                                                    |                                                      |                                               |                                                              |                                                 |
|----------------------------------------------------------------------------------------------------|---------|-------------------------------------------------------------------------------|----------------------------------------------------------------------------------------------------|-------------------------|---------|----------------------------------------------------------------------------------------------------|----------------------------------------------------------------------------------------------------|----------------------------------------------------------------------------------------------------|----------------------------------------------------------------------------------------------------|------------------------------------------------------|-----------------------------------------------|--------------------------------------------------------------|-------------------------------------------------|
| PERSON                                                                                                    | 1       | 1                                                                             | 9                                                                                                   | 2 2                     | 9 9     | vie vie                                                                                                    | enn                                                                                                    |                                                                                                    |                                                                                                    |                                                      |                                               | ×                                                            | ~                                               |
| Beziehung (0)                                                                                                    | _ IF    | Pers.Nr.                                                                      | KU Fir                                                                                              | rma VU V                | VM MA   | Anrede Na                                                                                                    | ime                                                                                                    |                                                                                                    |                                                                                                    | Geburtsdatum                                         | Kunden-Sta                                    | atus                                                         | Land F                                          |
| Vertrag (1/0)                                                                                                    |         | WST                                                                           |                                                                                                    |                         |         | Firma VI                                                                                                    | ENNA INSURANCE GROUP WI                                                                                                    | ener Städtische Versicherun                                                                                                    | AG                                                                                                    |                                                      |                                               |                                                              | A 1                                             |
| Kfz-Risiko (0)                                                                                                    |         |                                                                               |                                                                                                    |                         |         |                                                                                                    |                                                                                                    |                                                                                                    |                                                                                                    |                                                      |                                               |                                                              |                                                 |
| Sach-Risiko (0)                                                                                                    |         |                                                                               |                                                                                                    |                         |         |                                                                                                    |                                                                                                    |                                                                                                    |                                                                                                    |                                                      |                                               |                                                              |                                                 |
| Vereinbarung (0)                                                                                                    |         |                                                                               |                                                                                                    |                         |         |                                                                                                    |                                                                                                    |                                                                                                    |                                                                                                    |                                                      |                                               |                                                              |                                                 |
| Schaden (0)                                                                                                    |         |                                                                               |                                                                                                    |                         |         |                                                                                                    |                                                                                                    |                                                                                                    |                                                                                                    |                                                      |                                               |                                                              | _                                               |
| Wiedervorlage (0+1)                                                                                                    |         |                                                                               |                                                                                                    |                         |         |                                                                                                    |                                                                                                    |                                                                                                    |                                                                                                    |                                                      |                                               | -                                                            | -                                               |
| Dokument (0)                                                                                                    |         |                                                                               |                                                                                                    |                         |         |                                                                                                    |                                                                                                    |                                                                                                    |                                                                                                    |                                                      |                                               |                                                              |                                                 |
| Jokument (0)                                                                                                    |         |                                                                               |                                                                                                    |                         |         |                                                                                                    |                                                                                                    |                                                                                                    |                                                                                                    |                                                      |                                               |                                                              |                                                 |
|                                                                                                    |         |                                                                               |                                                                                                    |                         |         |                                                                                                    |                                                                                                    |                                                                                                    |                                                                                                    |                                                      |                                               |                                                              | -                                               |
| Miederlassung (0)                                                                                                    |         |                                                                               |                                                                                                    |                         |         |                                                                                                    |                                                                                                    |                                                                                                    |                                                                                                    |                                                      |                                               |                                                              |                                                 |
| Niederlassung (0)     Bankkonto (0)     Rankdaton (0)                                                                                                    |         |                                                                               |                                                                                                    |                         |         |                                                                                                    |                                                                                                    |                                                                                                    |                                                                                                    |                                                      |                                               |                                                              |                                                 |
| Bankkonto (0)<br>Bankdaten (0)                                                                                                    |         |                                                                               |                                                                                                    |                         |         |                                                                                                    |                                                                                                    |                                                                                                    |                                                                                                    |                                                      |                                               |                                                              |                                                 |
| Bankkonto (0)<br>Bankkonto (0)<br><b>Konto (1)</b>                                                                                                    | Co      | urtage zu Per                                                                 | son VIENNA IN                                                                                       | ISURANCE (              | GROUP W | Viener Städtische                                                                                                    | e Versicherung AG, Schottenring                                                                                                    | g 30, Ringturm, 1010 Wien                                                                                                    |                                                                                                    |                                                      |                                               |                                                              |                                                 |
| Niederlassung (0)<br>Bankkonto (0)<br>Bankdaten (0)<br>Konto (1)<br>Courtage (114)                                                                                                    | Co      | urtage zu Per:                                                                | son VIENNA IN                                                                                       | ISURANCE (              | GROUP W | Viener Städtische                                                                                                    | e Versicherung AG, Schottenring                                                                                                    | g 30, Ringturm, 1010 Wien                                                                                                    |                                                                                                    |                                                      |                                               | 1                                                            |                                                 |
| Niederlassung (0)     Bankkonto (0)     Bankdaten (0)     Konto (1)     Courtage (114)     Courtage (114)     Courtage (114)                                                                                                    | Co      | urtage zu Per                                                                 | son VIENNA IN                                                                                       | SURANCE (               | GROUP W | Viener Städtische                                                                                                    | e Versicherung AG, Schottenrin                                                                                                    | g 30, Ringturm, 1010 Wien                                                                                                    | <br>                                                                                                    |                                                      |                                               | ~                                                            |                                                 |
| Niederfassung (0)     Bankdaten (0)     Konto (1)     Courtage (114)     Courtage (114)     Kontakt (0)     Kontakt (0)                                                                                                    | Co      | urtage zu Pers                                                                | son VIENNA IN                                                                                       | ISURANCE (              | GROUP W | Viener Städtische                                                                                                    | e Versicherung AG, Schottenrin<br>Snarte                                                                                                    | g 30, Ringturm, 1010 Wien<br>Burchungsart                                                                                                    | <br>Fälligkeit Datum                                                                                                    |                                                      | Court-Betrag                                  | Whra                                                         | <br>Buchu                                       |
| Niederfassung (0)     Bankdaten (0)     Bankdaten (0)     Courtage (114)     Courtage (114)     Courtage VM (0)     Aufwand (0)                                                                                                    | Co      | urtage zu Pers                                                                | ion VIENNA IN<br>Konto Nr.                                                                          | ISURANCE (<br>Vertrag I | GROUP W | Viener Städtische<br>Produkt                                                                                           | e Versicherung AG, Schottenrin<br>Sparte                                                                                                    | g 30, Ringturm, 1010 Wien<br>Buchungsart<br>Ahschluss                                                                                                    | <br>Fälligkeit Datum                                                                                                    | Fäll.Betrag                                          | Court.Betrag                                  | Whrg                                                         | <br>Buchu                                       |
| Bankdaten (0)     Bankdaten (0)     Konto (1)     Courtage (114)     Courtage (114)  | Ca      | urtage zu Pers<br>VU<br>Dore Nr<br>WST<br>WST                                 | son VIENNA IN<br>Konto Nr.<br>46853<br>46853                                                        | Vertrag I               | GROUP V | Viener Städtische<br>Produkt<br>Unfal<br>Unfal                                                                         | e Versicherung AG, Schottenrin<br>Sparte<br>Unfal (UV)<br>Unfal (UV)                                                                                                    | g 30, Ringturm, 1010 Wien<br>Buchungsart<br>Abschluss<br>Folge                                                                                                    | Fälligkeit Datum<br>01.01.2018<br>01.0.2018                                                                                                    | Fäll.Betrag<br>60,00<br>1,67                         | Court.Betrag                                  | Whrg<br>EUR<br>EUR                                           | . Buchu                                         |
| Hederlassung (0)     Bankkoten (0)     Bankkoten (0)     Konto (1)     Courtage (114)     Courtage (VM (0)     Konto (1)     Konto (0)     Honnor (0)     Geschäftsfall (0)                                                                                                    | Co      | UITage zu Person<br>VU<br>WST<br>WST<br>WST<br>WST                            | son VIENNA IN<br>Konto Nr.<br>46853<br>46853<br>46853                                               | Vertrag I               | GROUP W | Viener Städtische<br>Produkt<br>Unfal<br>Unfal                                                                         | Versicherung AG, Schottenring<br>Sparte<br>Unfal (UV)<br>Unfal (UV)<br>Unfal (UV)                                                                                                    | g 30, Ringturm, 1010 Wien<br>Buchungsart<br>Abschluss<br>Folge<br>Ausgleich (Abschlu                                                                                        | Fäligkeit Datum<br>01.01.2018<br>01.01.2018                                                                                                    | Fäll.Betrag<br>60,00<br>1,67                         | Court.Betrag                                  | Whrg<br>EUR<br>EUR<br>EUR                                    | <br>Buchu                                       |
| Hederlassung (0)     Bankdaten (0)     Bankdaten (0)     Konto (1)     Courtage (114)     Courtage (VM (0)     Aufwand (0)     Honorar (0)     Ceschaftsfall (0)     VertTAge                                                                                                    | Co<br>1 | VU<br>VU<br>WST<br>WST<br>WST<br>WST<br>WST                                   | Konto Nr.<br>46853<br>46853<br>46853<br>46853                                                       | Vertrag I               | GROUP W | Viener Städtische<br>Produkt<br>Unfal<br>Unfal<br>Unfal                                                                | versicherung AG, Schottenrin<br>Sparte<br>Unfak (UV)<br>Unfak (UV)<br>Unfak (UV)<br>Unfak (UV)                                                                                                    | g 30, Ringturm, 1010 Wien<br>Buchungsart<br>Abschluss<br>Folge<br>Ausgleich (Abschlu<br>Folge                                                                               | Fälligkeit Datum<br>01.01.2018<br>01.01.2018<br>01.01.2018<br>01.02.2018                                                                       | Fäll.Betrag<br>60,00<br>1,67<br>1,67                 | Court.Betrag                                  | Whrg<br>EUR<br>EUR<br>EUR<br>EUR                             | <br>Buchu                                       |
| Hederlassung (0)     Sankotaton (0)     Bankotaton (0)     Konto (1)     Courtage (114)     Courtage (114)     Courtage (114)     Aufwand (0)     Geschaftsfall (0)     VENTRAG     SCHADEN                                                                                                    | Co<br>1 | VU<br>Bars Nr<br>WST<br>WST<br>WST<br>WST<br>WST                              | Konto Nr.<br>46853<br>46853<br>46853<br>46853<br>46853                                              | Vertrag I               | group w | Viener Städtische<br>Produkt<br>Unfal<br>Unfal<br>Unfal<br>Unfal<br>Unfal                                              | Sparte<br>Unfal (UV)<br>Unfal (UV)<br>Unfal (UV)<br>Unfal (UV)<br>Unfal (UV)<br>Unfal (UV)                                                                                                    | g 30, Ringturm, 1010 Wien<br>Buchungsart<br>Abschluss<br>Folge<br>Ausgleich (Abschlu<br>Folge<br>Ausgleich (Folge)                                                          | Fälligkeit Datum<br>01.01.2018<br>01.01.2018<br>01.02.2018<br>01.02.2018<br>01.02.2018                                                         | <b>Fäll.Betrag</b><br>60,00<br>1,67<br>1,67          | <b>Court.Betrag</b><br>61,67<br>1,67          | Whrg<br>EUR<br>EUR<br>EUR<br>EUR<br>EUR                      | <br>Buchu<br>31.12.<br>31.12.                   |
| Hederlassung (0)     Bankkaton (0)     Bankkaton (0)     Bankkaton (0)     Courtage (114)     Courtage (114)     Courtage (114)     Courtage (114)     Courtage (114)     Courtage (114)     Courtage (114)     Courtage (114)     Schatchild (0)     Schatchild (0)     Schatchild (0)     Adventage     Schatchild (0)     Zahlunge                                                                                                    | Co      | VU<br>Dars Nr<br>WST<br>WST<br>WST<br>WST<br>WST<br>WST<br>WST                | Konto Nr.<br>46853<br>46853<br>46853<br>46853<br>46853<br>46853                                     | Vertrag I               | GROUP W | Viener Städtische<br>Produkt<br>Unfal<br>Unfal<br>Unfal<br>Unfal<br>Unfal<br>Unfal                                     | Versicherung AG, Schotterning<br>Sparte<br>Unfal (UV)<br>Unfal (UV)<br>Unfal (UV)<br>Unfal (UV)<br>Unfal (UV)                                                                                                    | g 30, Ringturm, 1010 Wien<br>Buchungsart<br>Abschüss<br>Folge<br>Ausgleich (Abschlu<br>Folge<br>Ausgleich (Folge)<br>Folge                                                  | Fäligkeit Datum<br>01.01.2018<br>01.01.2018<br>01.02.2018<br>01.02.2018<br>01.02.2018<br>01.02.2018                                            | Fall.Betrag<br>60,00<br>1,67<br>1,67<br>1,67         | Court.Betrag<br>61,67<br>1,67                 | Whrg<br>EUR<br>EUR<br>EUR<br>EUR<br>EUR<br>EUR               | <br>Buchu<br>31.12.<br>31.12.                   |
| Hederlassung (0)     Sankotaten (0)     Bankotaten (0)     Konto (1)     Courtage (114)     Courtage (114)     Courtage (114)     Courtage (116)     Kontot (0)     Kontot (0)     Geschaftrafall (0)     VeRTRAG     SCHADEN     XAHUNG     WIDERWORLAGE                                                                                                    |         | VU Pars Nr<br>WST<br>WST<br>WST<br>WST<br>WST<br>WST<br>WST<br>WST            | Konto Nr.<br>46853<br>46853<br>46853<br>46853<br>46853<br>46853<br>46853<br>46853                   | Vertrag I               | GROUP V | Viener Städtische<br>Produkt<br>Unfal<br>Unfal<br>Unfal<br>Unfal<br>Unfal<br>Unfal<br>Unfal                            | Sparte<br>Unité (UV)<br>Unité (UV)<br>Unité (UV)<br>Unité (UV)<br>Unité (UV)<br>Unité (UV)<br>Unité (UV)                                                                                                    | g 30, Bingturm, 1010 Wien<br>Buchungsart<br>Abschluss<br>Folge<br>Ausgleich (Abschlu<br>Folge<br>Ausgleich (Folge)<br>Folge<br>Ausgleich (Folge)                            | Fallgkeit Datum<br>01.01.2018<br>01.01.2018<br>01.02.2018<br>01.02.2018<br>01.02.2018<br>01.03.2018<br>01.03.2018                              | Fall.Betrag<br>60,00<br>1,67<br>1,67<br>1,67         | Court.Betrag<br>61,67<br>1,67<br>1,67         | Whrg<br>EUR<br>EUR<br>EUR<br>EUR<br>EUR<br>EUR<br>EUR        |                                                 |
| Hederlassung (0)     Bankdaten (0)     Bankdaten (0)     Courtage (114)     Courtage (114)     Courtage (VM (0)     Mufvand (0)     Mufvand (0)     Mufvand (0)     Geschäftsfall (0)     Vertrake     XaHLUNG     VallUNG     WUEDRVORLAGE     DOKUMENT                                                                                                    | C 0     | VU<br>Dars Nr<br>WST<br>WST<br>WST<br>WST<br>WST<br>WST<br>WST<br>WST<br>WST  | Konto Nr.<br>46853<br>46853<br>46853<br>46853<br>46853<br>46853<br>46853<br>46853<br>46853          | ISURANCE (              | GROUP V | Viener Städtische<br>Produkt<br>Unfal<br>Unfal<br>Unfal<br>Unfal<br>Unfal<br>Unfal<br>Unfal<br>Unfal                   | Versicherung AG, Schöttenrinn<br>Unfall (UV)<br>Unfall (UV)<br>Unfall (UV)<br>Unfall (UV)<br>Unfall (UV)<br>Unfall (UV)<br>Unfall (UV)                                                                                                    | g 30, Ringturm, 1010 Wien<br>Buchungsart<br>Abschluss<br>Folge<br>Ausglech (Abschlu<br>Folge<br>Ausglech (Folge)<br>Folge<br>Ausglech (Folge)                               | Fälligkeit Datum<br>01.01.2018<br>01.01.2018<br>01.01.2018<br>01.02.2018<br>01.02.2018<br>01.03.2018<br>01.03.2018<br>01.03.2018<br>01.03.2018 | Fäll.Betrag<br>60,00<br>1,67<br>1,67<br>1,67<br>1,67 | Court.Betrag<br>61,67<br>1,67<br>1,67         | Whrg<br>EUR<br>EUR<br>EUR<br>EUR<br>EUR<br>EUR<br>EUR        | Buchu<br>31.12.<br>31.12.                       |
| Hederlassung (0)     Sankotaton (0)     Bankotaton (0)     Konto (1)     Courtage (114)     Courtage (114)     Courtage (1 | Ca<br>1 | VU<br>VU<br>VU<br>VST<br>WST<br>WST<br>WST<br>WST<br>WST<br>WST<br>WST<br>WST | Konto Nr.<br>46853<br>46853<br>46853<br>46853<br>46853<br>46853<br>46853<br>46853<br>46853<br>46853 | ISURANCE (              | GROUP W | Viener Städtische<br>Produkt<br>Unfal<br>Unfal<br>Unfal<br>Unfal<br>Unfal<br>Unfal<br>Unfal<br>Unfal<br>Unfal<br>Unfal | Sparte           Unial (UV)           Unial (UV)           Unial (UV)           Unial (UV)           Unial (UV)           Unial (UV)           Unial (UV)           Unial (UV)           Unial (UV)           Unial (UV)           Unial (UV)           Unial (UV)           Unial (UV) | g 30, Ringturm, 1010 Wien<br>Buchungsart<br>Abschass<br>Folge<br>Ausgleich (Absch<br>Folge<br>Ausgleich (Folge)<br>Folge<br>Ausgleich (Folge)<br>Folge<br>Ausgleich (Folge) | Fällgkeit Datum<br>01.01.2018<br>01.02.2018<br>01.02.2018<br>01.02.2018<br>01.03.2018<br>01.03.2018<br>01.03.2018<br>01.03.2018<br>01.04.2018  | Fall.Betrag<br>60,00<br>1,67<br>1,67<br>1,67<br>1,67 | Court.Betrag<br>61,67<br>1,67<br>1,67<br>1,67 | Whrg<br>EUR<br>EUR<br>EUR<br>EUR<br>EUR<br>EUR<br>EUR<br>EUR | . Buchu<br>31.12.<br>31.12.<br>31.12.<br>31.12. |

2. Klicken Sie auf Erneut einbuchen.

| CCA9-Desktop        | Courtage zu Person VIENNA | INSURANCE GROUP Wiener Städt | ische Versicherung AG, Schotten | ing 30, Ringturm, 1010 Wien |                |                    |            |               |
|---------------------|---------------------------|------------------------------|---------------------------------|-----------------------------|----------------|--------------------|------------|---------------|
| PERSON              | Courtagen der VU 'WST     | ·                            |                                 |                             |                |                    |            | Buchen        |
| -💶 Adresse (1+4)    | Fal                       | ligkeit von: 🗌 01.01.2018    | 📴 🕶 🛄 🗇 🗍 🗇                     | 1.12.2022                   | 💷 🗧 nur offene |                    | 4          |               |
| - 🔐 Beziehung (0)   | Buchu                     | name and WorthagEparts       |                                 |                             |                | Alth               | aliciacon  |               |
| 🔁 Vertrag (1/0)     | Buchu                     | ingsebene. Hach vertragspare | =11                             |                             | ·              | AKU                | albieren   |               |
| Kfz-Risiko (0)      |                           |                              |                                 |                             |                |                    |            |               |
| Sach-Rieiko (0)     |                           |                              |                                 | Automatisch bu              | chen           | Erneut enbuchen    |            |               |
| Vereinbarung (0)    | (Alle)                    | V (Alle)                     | V (Alle)                        | V (Alle)                    |                |                    | Währung:   | EUR           |
| Schaden (0)         | ( may                     | ( ana)                       | ( may                           | . Canay                     |                |                    | training.  | Lon           |
| Wiedervorlage (0+1) | Konto                     | Vertrag                      | VN                              | Sparte                      | Produkt        | Fälliger Betrag Fä | illigkeit  | Offener Betra |
| Dokument (0)        | 46052. 4/5                | Ter+7004E6                   | Cickles Maximum                 | Unfel (URI)                 | 11m feet       | 61.67              | 01 01 2010 | 0.00          |
| Niederlassung (0)   | 46853: A/F                | Test789456                   | Eichler Marianne                | Unfal (UV)                  | Unfal          | 1.67               | 01.02.2018 | 0,0           |
| Bankkonto (0)       | 46853: A/F                | Test789456                   | Fichler Marianne                | Unfal (UV)                  | Linfal         | 1,07               | 01.03.2018 | 0.0           |
| Bankdaton (0)       | 46853; A/F                | Test789456                   | Eichler Marianne                | Unfal (UV)                  | Unfal          | 1,67               | 01.04.2018 | 0,0           |
| Bankdaten (0)       | 46853: A/F                | Test789456                   | Eichler Marianne                | Unfal (UV)                  | Unfal          | 1,67               | 01.05.2018 | 0.0           |
| Konto (1)           | 46853: A/F                | Test789456                   | Eichler Marianne                | Unfall (UV)                 | Unfall         | 1,67               | 01.06.2018 | 0,0           |
| 🍯 Courtage (114)    | 46853: A/F                | Test789456                   | Eichler Marianne                | Unfal (UV)                  | Unfal          | 1,67               | 01.07.2018 | 0,0           |
| G Courtage VM (0)   | 46853: A/F                | Test789456                   | Eichler Marianne                | Unfal (UV)                  | Unfall         | 1,67               | 01.08.2018 | 0,0           |
| Kontakt (0)         | 46853: A/F                | Test789456                   | Eichler Marianne                | Unfall (UV)                 | Unfall         | 1,67               | 01.09.2018 | 0,0           |
|                     | 46853: A/F                | Test789456                   | Eichler Marianne                | Unfall (UV)                 | Unfall         | 1,67               | 01.10.2018 | 0,0           |
| Autwand (0)         | 46853: A/F                | Test789456                   | Eichler Marianne                | Unfall (UV)                 | Unfall         | 1,67               | 01.11.2018 | 0,0           |
| 🌮 Honorar (0)       | 46853: A/F                | Test789456                   | Eichler Marianne                | Unfall (UV)                 | Unfall         | 1,67               | 01.12.2018 | 0,0           |
| 🗟 Geschäftsfall (0) | 46853: A/F                | Test789456                   | Eichler Marianne                | Unfall (UV)                 | Unfall         | 1,67               | 01.01.2019 | 0,0           |
| /ERTRAG             | 46853: A/F                | Test789456                   | Eichler Marianne                | Unfal (UV)                  | Unfall         | 1,67               | 01.02.2019 | 0,0           |
|                     | 46853: A/F                | Test789456                   | Eichler Marianne                | Unfall (UV)                 | Unfall         | 1,67               | 01.03.2019 | 0,0           |
| SCHADEN             | 46853: A/F                | Test789456                   | Eichler Marianne                | Unfall (UV)                 | Unfall         | 1,67               | 01.04.2019 | 0,0           |
| ZAHLUNG             | 46853: A/F                | Test789456                   | Eichler Marianne                | Unfal (UV)                  | Unfal          | 1,67               | 01.05.2019 | 0.0           |
| WIEDERVORLAGE       |                           |                              |                                 |                             |                | 160,20             |            | 11.69         |

WIEDERVORLAGE
3. Bestätigen Sie mit JA.

4.

| Frage     |                                                                                                    |
|-----------|----------------------------------------------------------------------------------------------------|
| ?         | Es werden 53 Courtage-Buchungen erneut eingebucht.<br>Vorhandene Buchungen für Fälligkeiten<br>01.01.2018-01.12.2022 erneut einbuchen:<br>Soll der Vorgang jetzt gestartet werden? |
|           | Ja Nein                                                                                                    |
| lst der ' | Vorgang abgeschlossen erscheint folgender Hinweis:                                                                                                    |
| Hinweis   | ×                                                                                                    |
|           |                                                                                                    |

Erneutes Einbuchen erfolgreich abgeschlossen.

| OK |
|----|
|    |

© TOGETHER CCA GmbH. Alle Rechte vorbehalten. Die Vervielfältigung dieses Dokuments in jeglicher Form ohne vorherige schriftliche Genehmigung der TOGETHER CCA GmbH ist strengstens untersagt.

Dieses Dokument wurde mit größter Sorgfalt erstellt. Der Herausgeber übernimmt jedoch keine Verantwortung für mögliche falsche oder fehlende Informationen in diesem Dokument. Ferner behält sich der Herausgeber vor, dieses Dokument jederzeit zu ändern oder zu überarbeiten. Der Herausgeber ist nicht verpflichtet, auf Änderungen oder Überarbeitungen in irgendeiner Form hinzuweisen.

Aus Gründen der einfacheren Lesbarkeit werden nur männliche Formulierungen verwendet. Dies impliziert jedoch keinesfalls eine Benachteiligung gegenüber dem anderen Geschlecht. Frauen und Männer mögen sich gleichermaßen angesprochen fühlen.

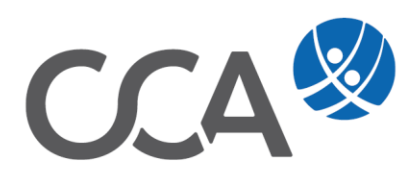